# BANK SPÓŁDZIELCZY w Andrespolu

# mojeID – Profil Zaufany

# (wskazówki dla użytkownika)

https://online.bs-andrespol.pl

#### 1. e-Urząd – Profil Zaufany w serwisie bankowości elektronicznej

Profil Zaufany umożliwia korzystanie z usług podmiotów publicznych w Internecie. Pozwala na załatwienie spraw urzędowych online. Zakładając swój Profil Zaufany podajesz dane, które jednoznacznie identyfikują Cię na stronie internetowej podmiotu, z którego usług korzystasz np. platforma usług elektronicznych ZUS (PUE ZUS) <u>https://www.zus.pl/portal/logowanie.npi</u>, sprawy urzędowe na stronie <u>https://obywatel.gov.pl/</u>. Te dane to: imię (imiona), nazwisko, data urodzenia oraz numer PESEL.

Ważne: pamiętaj aby Twoje dane osobowe i adres e-mail podane w banku były prawidłowe.

Przekierowanie do w/w usług znajdziesz po zalogowaniu w swoim serwisie bankowości elektronicznej:

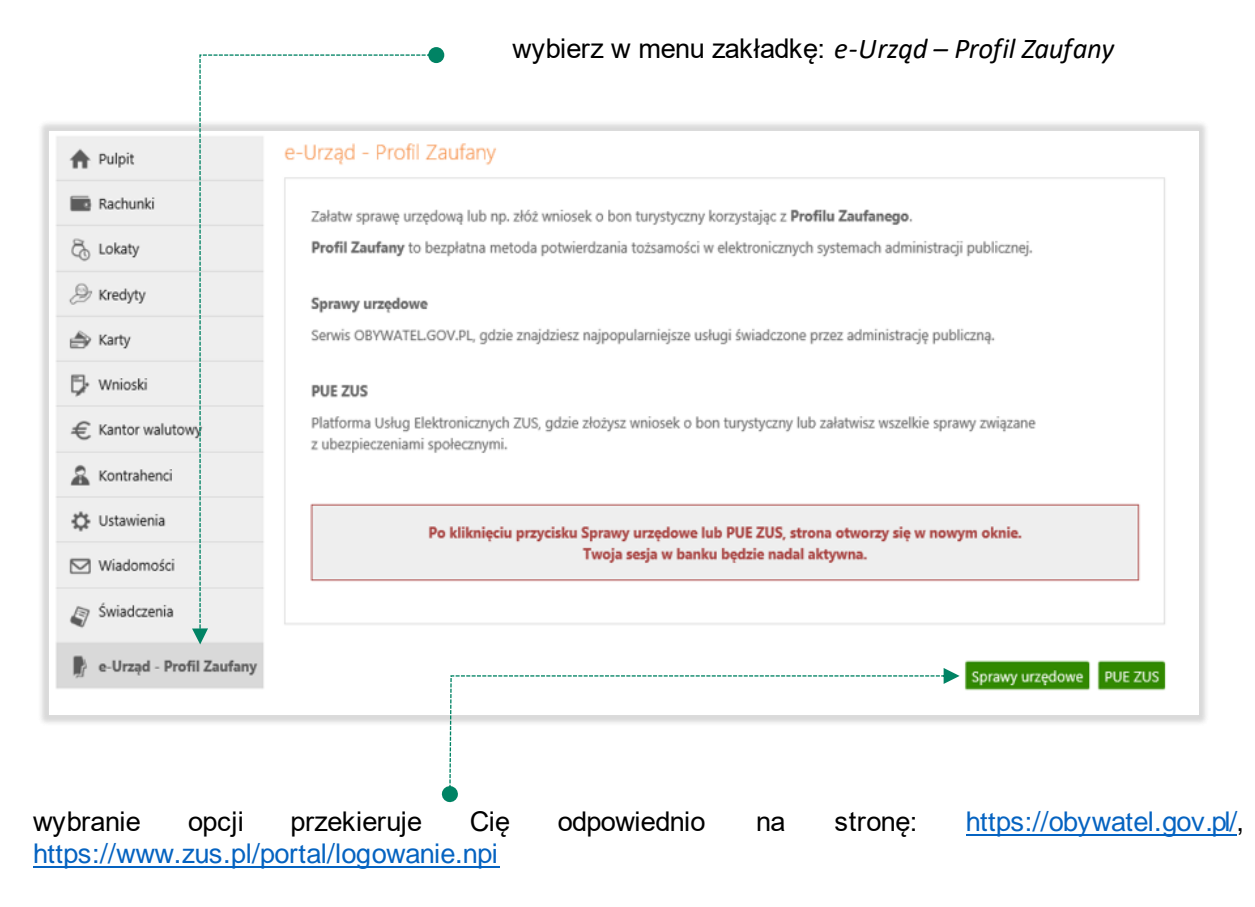

### 2. Logowanie na stronę https://obywatel.gov.pl/ przez mojeID

| 💥 gov.pl                               | Serwis Rzeczypospolitej Polskiej                                                      |                                                       |                                                                                               |                                                              |
|----------------------------------------|---------------------------------------------------------------------------------------|-------------------------------------------------------|-----------------------------------------------------------------------------------------------|--------------------------------------------------------------|
|                                        | <b>Wybierz sposób</b><br>Bezpieczny i darmowy do                                      | <b>logowania</b><br>stęp do usług publicznyc          | 'n                                                                                            |                                                              |
|                                        | Profil Zaufany<br>Bezpłatne narzędzie,<br>załatwisz sprawy urzę<br>podpiszesz dokumen | dzięki któremu<br>dowe online i<br>ty elektronicznie. | <b>e-dowód</b><br>Dowód osobisty z<br>elektroniczną. Uży<br>albo czytnika podła<br>komputera. | warstwą<br>j aplikacji mobilnej<br>ączonego do               |
|                                        | mojelD                                                                                |                                                       |                                                                                               |                                                              |
|                                        | Bank Polski                                                                           | Bank Pekao                                            | ıntelıgo                                                                                      | Banki Spółdzinicze     Grupa BPS     Em (polotive r line Mil |
|                                        |                                                                                       |                                                       |                                                                                               |                                                              |
| żeli posiadasz Pr<br>aloguj się za por | ofil Zaufany wybierz<br>nocą nazwy użytkow                                            | tę opcję<br>nika lub adresu e                         | -mail                                                                                         |                                                              |
|                                        |                                                                                       | jeżeli nie                                            | posiadasz Profilu J                                                                           | Zaufanego wybierz:                                           |

SGB Banki Spółdzielcze, Grupa BPS i zaloguj się przy pomocy banku przez mojelD wybierz lub znajdź swój bank i kliknij ZALOGUJ SIĘ

| •       |                                                       |                        |
|---------|-------------------------------------------------------|------------------------|
| 🔡 gov.p | Serwis Rzeczypospolitej Polskjej                      |                        |
|         | Login 🕄 Use eID of your cou                           | untry Choose country 🗸 |
|         | < Powrót                                              |                        |
|         | <br>Wybierz swój Bank Spółdzielczy Znajdź swój Bank S | półdzielczy            |
|         | Województwo Nazwa banku                               |                        |
|         | Wybierz V LUB Wpisz nazwę banku                       | Q                      |
|         | Nazwa banku<br>Wybierz                                |                        |
|         | TYUKI Z                                               |                        |
|         | ZALOGUJ SIĘ                                           |                        |

logujesz się do usługi zewnętrznej poprzez *mojeID*: podaj identyfikator i hasło do swojej bankowości elektronicznej, zautoryzuj operację zgodnie z metodą autoryzacji, którą posiadasz:

| Logowanie      |        | Logowanie                | Logowanie                                                                       |
|----------------|--------|--------------------------|---------------------------------------------------------------------------------|
| Identyfikator: |        | Identyfikator:<br>Hasło: | Powiadomienie autoryzacyjne zostało<br>wysłane na urzadzenie mobilne.           |
| Datej          | mojeld | Zaloguj                  | Pozostań na tej stronie i potwierdź operację<br>w aplikacji mobilnej.<br>mojeld |

przeczytaj uważnie oświadczenie, upewnij się, że wszystkie dane są prawidłowe i zaakceptuj udzielenie zgody przyciskiem *AKCEPTUJ* 

| Wni            | osek o wydanie Środka Identyfikacji Elektronicznej i przekazanie danych identyfikujących                                                                                                   |
|----------------|----------------------------------------------------------------------------------------------------|
| poci           | louzacych ze słouka identylikacji elektronicznej                                                                                                    |
| 1 tar          | adczam, ze:<br>przesłam (em sie + Regulaminem wydawania środków identyfikacji elektronicznej i przekazywania informacji w ramach mojelD i                                                  |
| zobo           | volatelinjen ar z vogularinen mysemania aroson nengi kay elektronicing i presazirana mornagi mamatri mysto i<br>nazule se do przetrzegania jego postanowień.                               |
| 2. wsi         | azane poniżej moje dane identyfikujące są prawidłowe i aktualne.                                                                                                    |
| 3. wn          | oskuję o wydanie mi Środka Identyfikacji Elektronicznej, o którym mowa w powyższym Regulaminie.                                                                                            |
| 4. wy          | rażam zgodę na przetwarzanie moich danych osobowych przez Bank w celu niezbędnym do świadczenia Usługi Identyfikacji.                                                                      |
| Zood           | nie z odólnym rozporzadzeniem o ochronie danych (RODO) Bank informuje, że jest administratorem danych osobowych Klienta                                                                    |
| white          | kującego o wydanie Środka Identyfikacji Elektronicznej, będzie przetwarzał dane osobowe w celu niezbędnym do świadczenia usługi                                                            |
| Usług          | i identyfikacji. Klientowi przysługuje prawo dostępu do danych oraz ich poprawiania, a podanie danych jest dobrowolne, lecz                                                                |
| niezb          | ędne do świadczenia Usługi identyfikacji.                                                                                                    |
| ledno          | cześnie, w celu skorzystania z usług administracji publicznej:                                                                                                    |
| 1. wy          | razam zgodę na przekazanie z powyższego Środka Identyfikacji Elektronicznej do Węzel Krajowy - login.gov.pl                                                                                |
| (pacj          | ent.erejestracja.ezdrowie.gov.pl Pacjent) za pośrednictwem Banku Polskiej Spółdzielczości S.A. z siedzibą w Warszawie oraz Krajowej                                                        |
| Izby §         | tozliczeniowej S.A. z siedzibą w Warszawie moich poniższych danych, w tym potwierdzających moją tożsamość:                                                                                 |
|                | Pierwsze imię:                                                                                                    |
|                | Nazwisko:                                                                                                    |
|                | Numer PESEL:                                                                                                    |
|                | Data urodzenia:                                                                                                    |
| 2. up<br>siedz | waźniam Bank do przekazania Bankowi Polskiej Spółdzielczości S.A. z siedzibą w Warszawie oraz Krajowej Izbie Rozliczeniowej S.A. z<br>bą w Warszawie informacji, że jestem Klientem Banku. |
| 1              | Upewnij się, że wszystkie dane są prawidłowe, gdyż proces może zakończyć się niepowodzeniem.                                                                                               |
|                | W szczególności sprawdź adres email, numer telefonu, numer oraz datę ważności dokumentu tożsamości.                                                                                        |

zautoryzuj operację zgodnie z metodą autoryzacji, którą posiadasz 📍

| Autoryzacja zgody                                            |                                                                                                    |
|--------------------------------------------------------------|----------------------------------------------------------------------------------------------------|
| Wniosek o wydanie Ś<br>pochodzących ze Środ                  | rodka Identyfikacji Elektronicznej i przekazanie danych identyfikujących<br>dka Identyfikacji Elektronicznej                                        |
| Oświadczam, że:                                              |                                                                                                    |
| 1. zapoznałam/em się z Regu<br>zobowiązuję się do przestrze  | ulaminem wydawania środków identyfikacji elektronicznej i przekazywania informacji w ramach mojelD i<br>Igania jego postanowień.                    |
| 2. wskazane poniżej moje da                                  | ine identyfikujące są prawidłowe i aktualne.                                                                                                    |
| <ol> <li>wnioskuję o wydanie mi Śr</li> </ol>                | rodka Identyfikacji Elektronicznej, o którym mowa w powyższym Regulaminie,                                                                          |
| <ol> <li>wyrażam zgodę na przetw</li> </ol>                  | arzanie moich danych osobowych przez Bank w celu niezbędnym do świadczenia Usługi Identyfikacji.                                                    |
| Zgodnie z ogólnym rozporza                                   | ądzeniem o ochronie danych (RODO) Bank informuje, że jest administratorem danych osobowych Klienta                                                  |
| wnioskującego o wydanie Śr                                   | odka Identyfikacji Elektronicznej, będzie przetwarzał dane osobowe w celu niezbędnym do świadczenia usługi                                          |
| Usługi identyfikacji, Klientow<br>niezbędne do świadczenia U | ii przysługuje prawo dostępu do danych oraz ich poprawiania, a podanie danych jest dobrowolne, lecz<br>sługi identyfikacji.                         |
| Jednocześnie, w celu skorzys                                 | tania z usług administracji publicznej:                                                                                                    |
| 1. wyrażam zgodę na przeka                                   | zanie z powyższego Środka Identyfikacji Elektronicznej do Węzeł Krajowy - login.gov.pl                                                              |
| (pacjent.erejestracja.ezdro                                  | wie.gov.pl Pacjent) za pośrednictwem Banku Polskiej Spółdzielczości S.A. z siedzibą w Warszawie oraz Krajowej                                       |
| Izby Rozliczeniowej S.A. z sie                               | dzibą w Warszawie moich poniższych danych, w tym potwierdzających moją tożsamość:                                                                   |
|                                                              | Pierwsze imię:                                                                                                    |
|                                                              | Nazwisko:                                                                                                    |
|                                                              | Numer PESEL:                                                                                                    |
|                                                              | Data urodzenia:                                                                                                    |
| 2. upoważniam Bank do prze<br>siedzibą w Warszawie inform    | skazania Bankowi Polskiej Spółdzielczości S.A. z siedzibą w Warszawie oraz Krajowej Izbie Rozliczeniowej S.A. z<br>Iacji. ze jestem Klientem Banku. |
| Upewnij                                                      | się, że wszystkie dane są prawidłowe, gdyż proces może zakończyć się niepowodzeniem.                                                                |
| W szczególno                                                 | ości sprawdź adres email, numer telefonu, numer oraz datę ważności dokumentu tożsamości.                                                            |
|                                                              |                                                                                                    |
|                                                              | Powiadomienie autoryzacyjne zostało wysłane na urządzenie mobilne.                                                                                  |
|                                                              | Pozostań na tej stronie i potwierdź operacje w aplikacji mobilnej.                                                                                  |

#### zgoda została udzielona:

Ważne: w przypadku innych podmiotów, z których usług chcesz korzystać online, postępuj analogicznie jak w powyższym przykładzie: wybierz swój bank i loguj się przy pomocy danych bankowych przez *mojeID*.

3. Logowanie na stronę <u>https://www.zus.pl/portal/logowanie.npi</u> przez mojelD

| wybierz opcję w celu                     | zautoryzowania logov | vania przez <i>mojeID</i> (                                                             |                                            |
|------------------------------------------|----------------------|-----------------------------------------------------------------------------------------|--------------------------------------------|
| ZUS ZAKŁAD<br>UBEZPIECZEŃ<br>SPOŁECZNYCH |                      |                                                                                         | Zarejestruj w PUE – Zaloguj do PUE – 🗚 🛛 👁 |
| Logowanie                                |                      |                                                                                         |                                            |
|                                          | Zaloguj do PUE       | Zaloguj przez profil<br>zaufany/login.gov.pl                                            |                                            |
|                                          | Login                | Zaloguj przez kwalifikowany<br>podpis elektroniczny                                     |                                            |
|                                          | Hasto                | Zaloguj przez bankowość<br>elektroniczną     Nie masz konta w PUE?<br>> Zarejestruj się |                                            |
|                                          | ZALOGU >             | Zarejestrowanych 6 243 342<br>profili: 6 243 342                                        |                                            |

wybierz lub znajdź swój bank i kliknij ZALOGUJ SIĘ •

| 😻 gov.pl | Serwis Rzeczypospolitej Polskiej | • | 1   |                         |                  |
|----------|----------------------------------|---|-----|-------------------------|------------------|
|          | Login Э                          |   |     | Use eID of your country | Choose country 🗸 |
|          | < Powrót                         |   |     |                         |                  |
|          | Wybierz swój Bank Spółdz         |   |     | Znajdź swój Bank Spółd  | zielczy          |
|          | Województwo                      |   |     | Nazwa banku             |                  |
|          | Wybierz                          | ~ | LUB | Wpisz nazwę banku       | Q                |
|          | Nazwa banku<br>Wybierz           | ~ |     |                         |                  |
|          |                                  |   |     |                         |                  |

Logujesz się do usługi zewnętrznej poprzez *mojeID:* podaj identyfikator do swojej bankowości elektronicznej, zautoryzuj operację zgodnie z metodą autoryzacji, którą posiadasz. Kolejne kroki logowania i korzystania z usług PUE ZUS są analogiczne jak w punkcie 2.

#### 4. Logowanie na https://www.pacjent.gov.pl/ przez mojelD

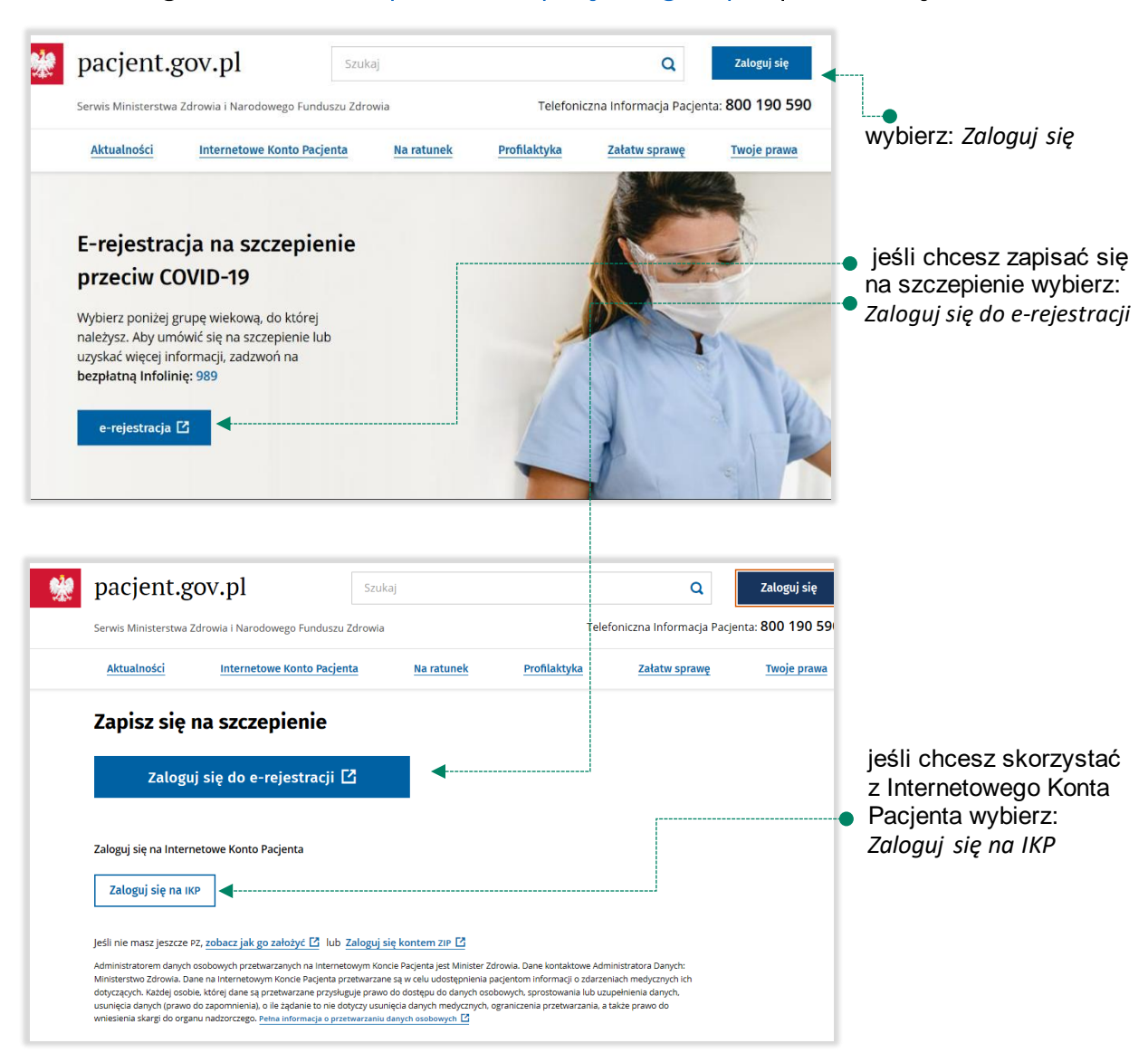

|--|

| Serwis Rzeczypospolitej Polskiej |                                                                                                    |                                                                                                    |                  |
|----------------------------------|----------------------------------------------------------------------------------------------------|----------------------------------------------------------------------------------------------------|------------------|
|                                  | Login 🕄                                                                                                    | Use elD of your country                                                                                                    | Choose country 🗸 |
|                                  | Wybierz sposób logowania<br>Bezpieczny i darmowy dostęp do usług publicznych                                                       |                                                                                                    |                  |
|                                  | Profil Zaufany<br>Bezplatne narzędzie, dzięki któremu<br>załatwisz szway urzędowe online i<br>podpiszesz dokumenty elektronicznie. | e-dowód<br>Dowód osobisty z warstwą<br>elektroniczną. Użyj aplikacji mobilnej<br>albo czytnika podłączonego do<br>komputera. |                  |
|                                  | mojelD                                                                                                    |                                                                                                    |                  |
|                                  | Bark Pelao                                                                                                    | Inteligo                                                                                                    |                  |

Logujesz się do usługi zewnętrznej poprzez mojeID: podaj identyfikator do swojej bankowości elektronicznej, zautoryzuj operację zgodnie z metodą autoryzacji, którą posiadasz. Kolejne kroki logowania się na IKP czy e-rejestracji na szczepienie są analogiczne jak w punkcie 2.

i wybierz Profil Zaufany:

Mój Gov »

#### 5. Założenie Profilu Zaufanego z wykorzystaniem mojeID

Po otwarciu strony https://obywatel.gov.pl/ przejdź na

💥 gov.pl Serwis Rzeczypospolitej Polskiej Wybierz sposób logowania Bezpieczny i darmowy dostęp do usług publicznych wybierz: Profil Zaufany Profil Zaufany e-dowód Bezpłatne narzędzie, dzięki któremu Dowód osobisty z warstwą załatwisz sprawy urzędowe online i elektroniczną. Użyj aplikacji mobilnej podpiszesz dokumenty elektronicznie. albo czytnika podłączonego do komputera. mgjelD Sand SGB Banki Spół inteligo Grupa BPS Bank Pekao Bank Polski gov.pl Serwis Rzeczypospolitej Polskie Login 🕤 Profil Zaufany Zaloguj się za pomocą nazwy użytkownika lub adresu e-mail Zaloguj się przy pomocy banku lub innego dostawcy wa użytkownika lub adres e-mail ŵ inteligo ŵ Sant Poters Wpisz nazwę użytkownika lub adres e-mail Nie pamiętam nazwy użytł LUE mBank ING Marriet wybierz: Wpisz hasło ZAŁÓŻ PROFIL **R**---a e-dowd Nie pamiętam ha 8 Cartylial Analikovary ALOGUJ SIĘ Nie masz Profilu Zaufanego? ZAŁÓŻ PROFIL 

załóż i potwierdź Profil Zaufany online za pomocą banku lub innego dostawcy tożsamości:

|                                                                                                    | Zaufany                                                                                                    | Jak chcesz uzyskać Profil                                                                                                    |
|----------------------------------------------------------------------------------------------------|----------------------------------------------------------------------------------------------------|----------------------------------------------------------------------------------------------------|
| ikiem e-dowód                                                                                                    | Rozmowa wideo z urzędnikiem                                                                                                    | Bank lub inny dostawca tożsamości                                                                                                    |
| online<br>ideo Załóż i potwierdź Profil Zaufany online<br>za pomocą dowodu osobistego<br>z warstwą elektroniczną i czytnika NFC    | PROFIL WAZAYY TYMEZASOWO         Image: state of the state of the                                                                     | Załóż i potwierdź Profil Zaufany online<br>za pomocą banku lub innego dostawcy<br>tożsamości                                                                                                    |
| pliwości<br>Jfanego?                                                                                                    | Masz pytania lub wątpliwości<br>w sprawie Profilu Zaufanego?                                                                                                    | Wniosek online                                                                                                    |
| v.pl.<br>«u do piątku                                                                                                    | Zadzwoń lub napisz:<br>tel. 42 253 54 50,<br>e-mail pz-pomoc@coi.gov.pl.<br>Pracujemy od poniedziałku do piątku<br>w godzinach 7.00-18.00.                                                                                                    | Wypełnij wniosek online i potwierdź go<br>w placówce (ponad 2 tysiące miejsc<br>w Polsce i za granicą)                                                                                                    |
|                                                                                                    | rofil Zaufany                                                                                                    | Serwis Rzeczypospolitej Polskiej                                                                                                    |
| C Zmień sposób rejestracji                                                                                                    | filu Zaufanym<br><sup>,</sup> tożsamości                                                                                                    | <b>Rejestracja w Pro</b><br>Wybierz swojego dostawcę                                                                                                    |
| wybierz swój bank                                                                                                    |                                                                                                    | Dek                                                                                                    |
| tu do piątku<br>(*) Zmień sposób rejestracji<br>ING (*)<br>ING (*)<br>(*) Zmień sposób rejestracji<br>(*) Zmień sposób rejestracji | Pracujemy od poniedziałku do piątku<br>w godzinach 7.00-18.00.<br>rofil Zaufanym<br>Hożsamości<br>Inteligo Inteligo I Inteligo I Int | Wypełnij wniosek online i potwierdź go w placówce (ponad 2 tysiące miejsc w Polsce i za granica)         Serwis Rzeczypospolitej Polskiej         Login <>       P         Rejestracja w Pro         Wybierz swojego dostawcę |

Logujesz się do usługi zewnętrznej poprzez *mojeID:* podaj identyfikator do swojej bankowości elektronicznej, zautoryzuj operację zgodnie z metodą autoryzacji jaką posiadasz. Kolejne kroki zakładania Profilu Zaufanego są analogiczne jak w punkcie 2.

# Spis treści

| 1. | e-Urząd – Profil Zaufany w serwisie bankowości elektronicznej            | 2 |
|----|--------------------------------------------------------------------------|---|
| 2. | Logowanie na stronę https://obywatel.gov.pl/ przez mojelD                | 3 |
| 3. | Logowanie na stronę https://www.zus.pl/portal/logowanie.npi przez mojeID | 6 |
| 4. | Logowanie na https://www.pacjent.gov.pl/ przez mojeID                    | 7 |
| 5. | Założenie Profilu Zaufanego z wykorzystaniem mojelD                      | 9 |